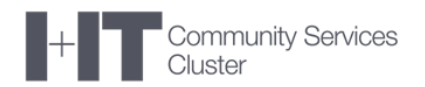

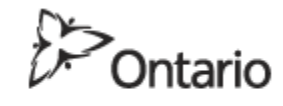

MINISTRY OF EDUCATION

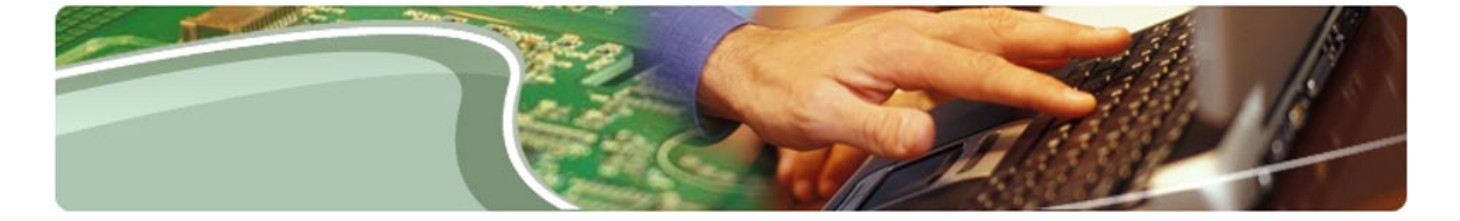

# Ministère de l'Éducation

Déclarations de paiement de transfert – Guide d'utilisation Utilisateurs des déclarations de paiement de transfert

Version 0.1

Octobre 2018

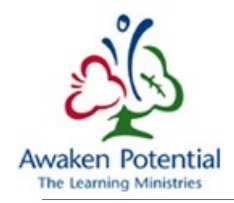

# TABLE DES MATIÈRES

| HISTORIQUE DU DOCUMENT                                            | 2  |
|-------------------------------------------------------------------|----|
| Aperçu                                                            | 3  |
| Portail SIFE 2.0                                                  | 3  |
| Application pour les déclarations de paiement de transfert (SIFE) | 4  |
|                                                                   | 4  |
| Mon accès                                                         | 5  |
| DÉCLARATIONS                                                      | 6  |
| Génération de déclarations                                        | 7  |
| Personnalisation et filtres                                       | 11 |
| Document de déclaration                                           | 17 |

# HISTORIQUE DU DOCUMENT

| Version | Date            | Modifié par     | Commentaires                |
|---------|-----------------|-----------------|-----------------------------|
| .01     | 22 octobre 2018 | Julianne Bustos | Version initiale provisoire |
| .02     | 22 octobre 2018 | Karen Yeung     |                             |

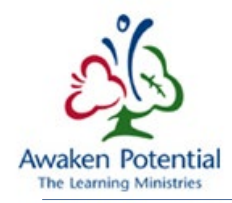

# APERÇU

Le présent guide vise à aider les utilisateurs de déclarations de paiement de transfert à naviguer dans l'application.

Pour avoir accès aux déclarations de paiement de transfert et donc utiliser l'application, les utilisateurs doivent se connecter à GO Secure et avoir le rôle (l'autorisation) nécessaire. Pour de plus amples renseignements sur l'inscription, rendez-vous à : Accès aux rapports TP, cliquez sur le lien ici.

# PORTAIL SIFE 2.0

Une fois que vous avez ouvert une session, la page d'accueil suivante s'affiche :

| La déclaration PT | Site DARF |  |
|-------------------|-----------|--|
| 1                 |           |  |
|                   |           |  |

Applications SIFE compatibles avec l'Internet :

- Site DARF : L'icône permet d'ouvrir, dans le navigateur, un nouvel onglet sous lequel se trouvera le site Web public de la Direction de l'analyse et de la responsabilité financières.
- La déclaration PT : L'icône permet d'ouvrir la nouvelle application pour les déclarations de paiement de transfert (application pour les utilisateurs externes).
- Si l'utilisateur est autorisé à accéder au EPM Planning (SIFE 2.0), une icône supplémentaire permettant d'accéder à l'application sera affichée.

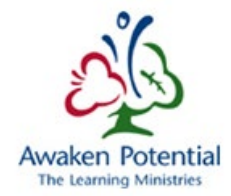

# APPLICATION POUR LES DÉCLARATIONS DE PAIEMENT DE TRANSFERT (SIFE)

#### RÉSUMÉ

Cet onglet permet aux utilisateurs de produire les déclarations requises en fonction de leur niveau d'accès.

Tous les utilisateurs ont accès aux déclarations en lecture seule en tout temps. Aucune donnée ne peut être modifiée dans la déclaration de paiement de transfert, même si un utilisateur est autorisé à modifier la donnée en question dans le SIFE, à savoir dans l'application des paiements de transfert.

La page contient les liens suivants :

- English permet de faire afficher la version anglaise de la page;
- Accueil permet à l'utilisateur de revenir à la page d'accueil des déclarations;
- Portail permet à l'utilisateur de revenir à la page d'accueil du portail;
- Aide permet à l'utilisateur d'ouvrir la page d'aide en ligne;
- Se déconnecter permet à l'utilisateur de fermer la session dans l'application et dans GO Secure.

| D-Ontario                                                                                                    | La déclaration de paiement de transfert SIFE (Pre-Production) | Accuel Partal Alde Se déconnecter           |
|----------------------------------------------------------------------------------------------------|---------------------------------------------------------------|---------------------------------------------|
| Les déclarations Mon accè                                                                                                    | 15                                                            |                                             |
| Les déclarations<br>> La déclaration mensuelle sur les<br>avis de palement<br>> Alfacher la déclaration des<br>palements<br>> La déclaration sur le sommaire de<br>palement curulat de l'année | REPORTS                                                       | english Accueil Portail Aide Se déconnecter |
| <ul> <li>&gt; La déclaration détaillée sur le<br/>paiement cumulatif de l'annèe</li> <li>&gt; La déclaration de paiement des<br/>subventions différées</li> </ul>                              |                                                               |                                             |

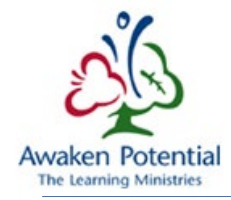

## MON ACCÈS

L'onglet « Mon accès » présente un résumé détaillé du compte d'utilisateur.

La page contient notamment des renseignements sur les rôles de l'utilisateur, les sous-groupes de paiement de transfert auxquels il a accès et les destinataires qu'il peut visualiser.

| 50                       |                      |                                 |                             |                              |                             |                                         | 1 frymart@gmail.com             | english    | Accueil | Portail Air | de Se déconnect |
|--------------------------|----------------------|---------------------------------|-----------------------------|------------------------------|-----------------------------|-----------------------------------------|---------------------------------|------------|---------|-------------|-----------------|
| Untario                  | La                   | déclaration de paie             | ement de transf             | ert SIFE (Pre-Producti       | on)                         |                                         |                                 |            |         |             |                 |
| Les déclarations Mon acc | obs -                |                                 |                             |                              |                             |                                         |                                 |            |         |             |                 |
| Aon accès                |                      |                                 |                             |                              |                             |                                         |                                 |            |         |             |                 |
|                          | Mon profil           |                                 | Mes rôles                   | Mes sous-groupes PT          |                             |                                         |                                 |            |         |             |                 |
|                          | User Type            | Utlisateur externe              | Role Name                   | Le code du sous-groupe (En)  | Le code du sous-groupe (Fr) | La description du sous-groupe (Anglais) | La description du sous-groupe ( | (Français) |         |             |                 |
|                          | Le nom d'utilisateur | FRYMART@GMAIL.COM               | TP Reporting User           | GSN                          | SBE                         | GSN                                     | SBE                             |            |         |             |                 |
|                          | Le prénom            | Martin                          | EPM External Modif          | fier EPO                     | APÉ                         | EPO                                     | APÉ                             |            |         |             |                 |
|                          | Le nom               | Fry                             |                             | 1-2                          |                             |                                         |                                 | 1 - 2      |         |             |                 |
|                          | Courriel             | frymart@gmail.com               |                             |                              |                             |                                         |                                 |            |         |             |                 |
|                          |                      |                                 |                             |                              |                             |                                         |                                 |            |         |             |                 |
|                          | Mes destinataires    |                                 |                             |                              |                             |                                         |                                 |            |         |             |                 |
|                          | ID Le.nom            | Langue Le secteur               | Région Le type de destinata | aire Est ce que c'est actif? |                             |                                         |                                 |            |         |             |                 |
|                          | B66125 Peel DSB      | Anglais Conseil Scolaire Public | Sud Conseil Scolaire Du D   | Nstrict Oul                  |                             |                                         |                                 |            |         |             |                 |

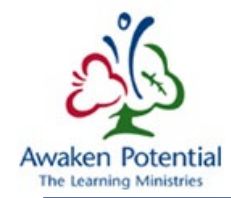

## DÉCLARATIONS

L'application pour les déclarations permet aux utilisateurs de générer les déclarations suivantes en fonction de leur niveau d'accès :

- La déclaration mensuelle sur les avis de paiements
  - Fournit un rapport sur les paiements faits pour le mois précisé.
- Afficher la déclaration des paiements
  - Permet aux utilisateurs de voir les paiements qui répondent aux critères précisés.
  - Permet également aux utilisateurs de sélectionner les paiements liés à un numéro de document en particulier.
  - Peut générer un maximum de 20 000 dossiers.
  - La déclaration sur le sommaire de paiement cumulatif de l'année
    - Fournit des renseignements sur les paiements faits pendant une période précise.
- La déclaration détaillée sur le paiement cumulatif de l'année
  - Présente la ventilation des paiements effectués.
  - Particulièrement utile aux utilisateurs des programmes de services de garde d'enfants et de soutien à la famille puisqu'il présente le financement par code d'identification.
- La déclaration de paiement des subventions différées
  - Accessible seulement aux utilisateurs des conseils scolaires.
  - Présente les renseignements concernant les montants des paiements de subventions qui ont été retenus.
- Le document de déclaration
  - Permet à l'utilisateur de visualiser un document en particulier.

Les cinq premières déclarations présentées ci-dessus peuvent être consultées en cliquant sur le nom de la déclaration sous l'onglet « Les déclarations ».

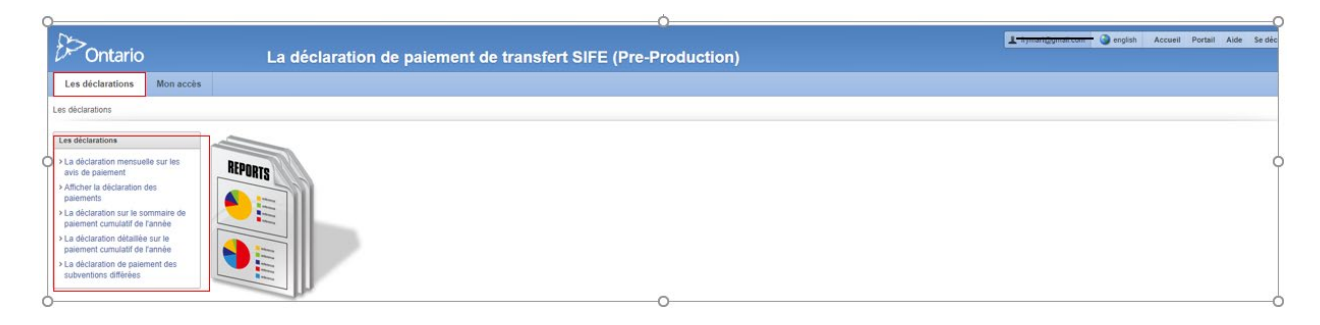

Le **document de déclaration** est accessible à partir de la colonne **L'identifiant du document** dans les cinq déclarations. Pour de plus amples renseignements, veuillez consulter la section <u>Document de déclaration</u>.

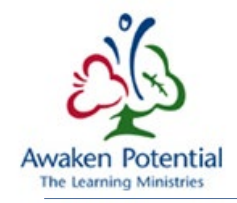

#### GÉNÉRATION DE DÉCLARATIONS

Chaque déclaration est générée séparément en fonction des sélections de l'utilisateur.

Tous les champs obligatoires sont marqués d'un astérisque (\*).

Les champs non marqués d'un astérisque peuvent être laissés vides. Par défaut, un champ vide signifie TOUS.

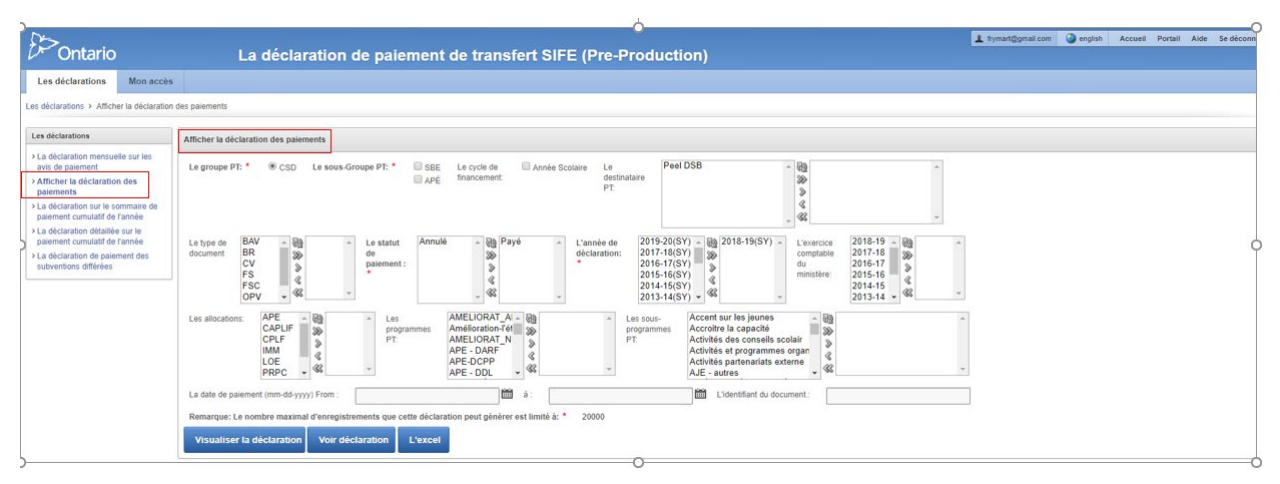

Faites vos sélections dans les champs requis. Les champs requis varient en fonction du type de déclaration.

- Le groupe PT : CSD (conseil scolaire) ou PE (petite enfance)
- Le sous-groupe PT :
  - Conseil scolaire : SBE (Subventions pour les besoins des élèves) ou APE (Autres programmes d'enseignement)
  - Petite enfance : GD (Garde d'enfants) ou PSF (Programme de soutien à la famille)
- Le cycle de financement :
  - Conseil scolaire : Année scolaire
  - Petite enfance : Année fiscale ou Année civile (vous pouvez aussi tout sélectionner)
- Le statut de paiement : Annulé ou Payé
- L'année de déclaration : Désigne l'année de déclaration de l'entité

« Le type de document », « Le destinataire PT », « L'exercice comptable du ministère », « Les allocations », « Les programmes PT » et « Les sous-programmes PT » sont des exemples de champs non obligatoires, dont la valeur par défaut sera **Tout** s'ils sont laissés vides.

Pour sélectionner les options, vous devez les déplacer dans la boîte de droite. Pour ce faire, **double-cliquez** sur l'élément à déplacer ou utilisez les icônes entre les boîtes.

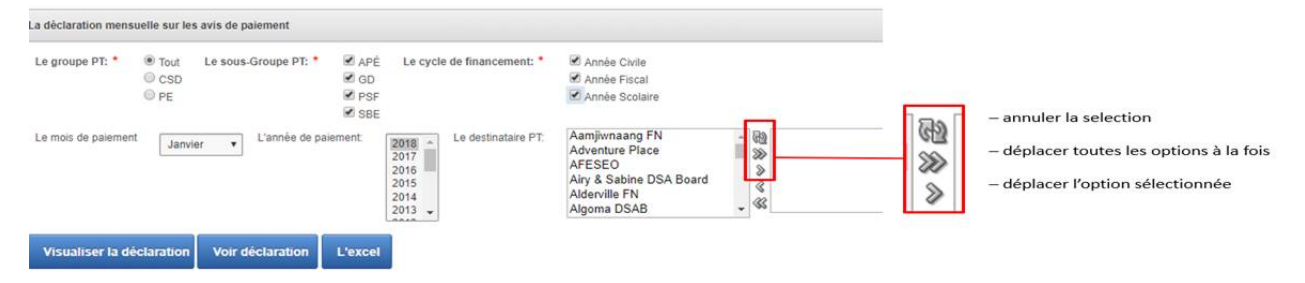

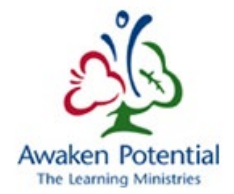

Une fois votre sélection effectuée, vous pouvez faire afficher les résultats de différentes façons.

**1.** Visualiser la déclaration : Les résultats seront affichés sous la barre de recherche.

| )                                                                                                    |                                                                                   |                                                                                        |                                                                                                    | 5                                                                                  |                        |       |                  |              |            |             |              |
|----------------------------------------------------------------------------------------------------|-----------------------------------------------------------------------------------|----------------------------------------------------------------------------------------|----------------------------------------------------------------------------------------------------|------------------------------------------------------------------------------------|------------------------|-------|------------------|--------------|------------|-------------|--------------|
| Les déclarations Mon accès                                                                                                    | •                                                                                 |                                                                                        |                                                                                                    |                                                                                    |                        |       |                  |              |            |             |              |
| es déclarations > La déclaration mensu                                                                                                    | pelle sur les avis de palement                                                    | 0                                                                                      |                                                                                                    |                                                                                    |                        |       |                  |              |            |             |              |
| Les déclarations                                                                                                    | La déclaration mensue!                                                            | le sur les avis de paiement                                                            |                                                                                                    |                                                                                    |                        |       |                  |              |            |             |              |
| 1.a déclaration mensuelle sur les avis de paiement<br>avis de paiement<br>Adhurt et déclaration des paiement<br>1.a déclaration sur le sonmaine de la paiement<br>de la déclaration détailée sur le<br>paiement consultée de faniée<br>1.a déclaration désailée sur le<br>sudventione définiee | Le groupe PE *  Le mois de palement Visuatiser la déct La déclaration mensuel Q + | CSD Le sous-Groupe I<br>Janvier  Lambér<br>Indexe Voir déclaration<br>Voir déclaration | YI: * <ul> <li>APE</li> <li>Le cycle de financement. *</li> <li>Année Scotare</li> <li>State</li> </ul> op parement:         2016<br>2015<br>2015<br>2015<br>2015<br>2015<br>2015<br>2015<br>2015 | * 100<br>20<br>20<br>20<br>20<br>20<br>20<br>20<br>20<br>20<br>20<br>20<br>20<br>2 | ×                      |       |                  |              |            |             |              |
|                                                                                                    | Le destinataire PT                                                                | La date de paiement                                                                    | La description de paiement                                                                                                    | L'identifiant du document                                                          | L'année de déclaration | SFCSD | L'immobilisation | APÉ          | Autres     | La pénalité | Le total     |
|                                                                                                    | Peel DSB                                                                          | 18-Janv-2018                                                                           | E0071-Subventions pour la participation et l¿engagement des parents - régionaux et provinciaux                                                                                                    | 88005                                                                              | 2017-18                |       |                  | 20,000.00    |            | -           | 20,000.0     |
|                                                                                                    |                                                                                   | 40.1                                                                                   | (ED)Early Davalenment Instrument                                                                                                    | 87917                                                                              | 2017-18                | 2     |                  | 2            | 104,670.00 | 2           | 104,670.0    |
|                                                                                                    | Peel DSB                                                                          | 18-Janv-2018                                                                           | (Projeany wavesgenera masamena                                                                                                    | RUBIN                                                                              |                        |       |                  |              |            |             |              |
|                                                                                                    | Peel DSB<br>Peel DSB                                                              | 31-Janv-2018                                                                           | Contrats pour remédier                                                                                                    | 88299                                                                              | 2016-17                |       |                  | 2,368,696.30 |            | (a)         | 2,368,696.30 |

2. Voir déclaration : Une version imprimable de la déclaration générée s'affichera dans une fenêtre distincte.

| Ontario                                                                                                    | La d                                                                 | éclaration de j                                                     | paiemen                                                          | t de trans                                                                                 | fert SIFE                                                                       | (Pre-Pro                                                                                | oduction)                                                                             |                                  |                                                    |            | 1 frymari      | @gmail.com                                 | english                          | Accueil Po | tail Aide | Se déconne                                                |
|----------------------------------------------------------------------------------------------------|----------------------------------------------------------------------|---------------------------------------------------------------------|------------------------------------------------------------------|--------------------------------------------------------------------------------------------|---------------------------------------------------------------------------------|-----------------------------------------------------------------------------------------|---------------------------------------------------------------------------------------|----------------------------------|----------------------------------------------------|------------|----------------|--------------------------------------------|----------------------------------|------------|-----------|-----------------------------------------------------------|
| es déclarations Mon accèr                                                                                                    | 5                                                                    |                                                                     |                                                                  |                                                                                            |                                                                                 |                                                                                         |                                                                                       |                                  |                                                    |            |                |                                            |                                  |            |           |                                                           |
| déclarations > La déclaration mensu                                                                                                    | uelle sur les avis de paiement                                       |                                                                     |                                                                  | 1                                                                                          | 🗋 f - Google Ch                                                                 | rome                                                                                    |                                                                                       |                                  |                                                    |            |                |                                            |                                  | -          |           | ×                                                         |
| s déclarations                                                                                                    | La déclaration mensuel                                               | le sur les avis de paiement                                         |                                                                  |                                                                                            | A https://intr                                                                  | a.stage.efis.fma                                                                        | .csc.gov.on.ca/apex/f?p=310:                                                          | NLS_REPORT_PAG                   | E245961705521                                      | 13::::     |                |                                            |                                  |            | _         | *                                                         |
| a déclaration mensuelle sur les<br>vis de paiement<br>flicher la déclaration des<br>aviements<br>a déclaration sur le sommaire de<br>aviement cumulatif de l'année<br>a déclaration sur le sommaire le | Le groupe PT: • •                                                    | CSD Le sous-Groupe l                                                | PT: • 🕑 APÉ                                                      | Le cycle de fi<br>2018 û<br>2017 û                                                         | ₽>c                                                                             | ntario                                                                                  |                                                                                       | <u>Avis de p</u>                 | aiement - Jan                                      | vier, 2018 |                |                                            |                                  |            |           |                                                           |
| lement cumulatif de l'année<br>déclaration de paiement des<br>toventions différées                                                                                                    | Visualiser la dècla                                                  | aration Voir déclarati                                              | on L'excel                                                       | 2015<br>2014<br>2012                                                                       | Pool DSB<br>Date de<br>palement<br>18-Janv-2018<br>18-Janv-2018<br>31-Janv-2018 | E0071-Subvertions pou<br>provinciaux<br>(FR(Early Development<br>Contrats pour remidler | Description du palement<br>la participation et l'ungagement des pavents<br>instrument | - nigionaux et 880<br>829<br>882 | Année de<br>Declaration<br>6 2017-18<br>10 2016-17 | SFCSD      | Immobilisation | APE 20,000.00<br>2,308,696.30              | Autre<br>104,670.00              | Pénalités  |           |                                                           |
|                                                                                                    | La déclaration mensuel                                               | le sur les avis de paiement                                         | -                                                                | -                                                                                          | Totaux:                                                                         |                                                                                         |                                                                                       |                                  |                                                    | 0.01       | 0.00           | 2,388,696.30                               | 104,678.00                       | 1 2        | 0.00      |                                                           |
|                                                                                                    | ٩.                                                                   |                                                                     | Aller                                                            | Actions -                                                                                  |                                                                                 |                                                                                         |                                                                                       |                                  |                                                    |            |                |                                            | Grand Total:                     | 2,493,56   | 1.30      |                                                           |
|                                                                                                    |                                                                      |                                                                     |                                                                  |                                                                                            |                                                                                 |                                                                                         |                                                                                       |                                  |                                                    |            |                |                                            |                                  |            |           |                                                           |
|                                                                                                    | 1 - 3 de 3                                                           |                                                                     |                                                                  |                                                                                            |                                                                                 |                                                                                         |                                                                                       |                                  |                                                    |            |                |                                            |                                  |            |           |                                                           |
|                                                                                                    | 1 - 3 de 3<br>Le destinataire PT                                     | La date de paiement                                                 |                                                                  | La descriptio                                                                              | Janvier Pay                                                                     | ment for 2017-1                                                                         | 8 Année Scolaire:                                                                     |                                  |                                                    |            |                | 124                                        | ,670.00                          |            |           | total                                                     |
|                                                                                                    | 1 - 3 de 3<br>Le destinataire PT<br>Peel DSB                         | La date de paiement<br>18-Janv-2018                                 | E0071-Subver<br>- régionaux et                                   | La descriptio<br>ntions pour la partic<br>I provinciaux                                    | Janvier Pay<br>Janvier Pay                                                      | ment for 2017-1<br>ment for 2016-1                                                      | 8 Année Scolaire:<br>7 Année Scolaire:                                                |                                  |                                                    |            |                | 124,<br>2,368,                             | ,670.00<br>,696.30               |            |           | total<br>0,000.                                           |
|                                                                                                    | 1 - 3 de 3<br>Le destinataire PT<br>Peel DS8<br>Peel DS8             | La date de paiement<br>18-Janv-2018<br>18-Janv-2018                 | E0071-Subver<br>- régionaux et<br>(FR)Early Dev                  | La descriptio<br>ntions pour la partic<br>l provinciaux<br>velopment Instrume              | Janvier Pay<br>Janvier Pay                                                      | ment for 2017-1<br>ment for 2016-1                                                      | 8 Année Scolaire:<br>7 Année Scolaire:                                                |                                  |                                                    |            |                | 124,<br>2,368,                             | ,670.00<br>,696.30               |            |           | total<br>0,000.<br>• 4,670;                               |
|                                                                                                    | 1 - 3 de 3<br>Le destinataire PT<br>Peel DS8<br>Peel DS8<br>Peel DS8 | La date de paiement<br>18-Janv-2018<br>18-Janv-2018<br>31-Janv-2018 | E0071-Subver<br>- régionaux et<br>(FR)Early Dev<br>Contrats pour | La descriptio<br>ntions pour la partic<br>t provinciaux<br>velopment instrume<br>remédier  | Janvier Pay<br>Janvier Pay                                                      | ment for 2017-1<br>ment for 2016-1                                                      | 8 Année Scolaire:<br>7 Année Scolaire:<br>882299                                      | 2016-17                          |                                                    | *          |                | 124,<br>2,368,<br>- 2,368,699              | ,670.00<br>,696.30               |            |           | total<br>0,000.1<br>4,670.0<br>2,368,696.3                |
|                                                                                                    | 1 - 3 de 3<br>Le destinataire PT<br>Peel DS8<br>Peel DS8<br>Peel DS8 | La date de paiement<br>18-Janv-2018<br>18-Janv-2018<br>31-Janv-2018 | E0071-Subve<br>- régionaux et<br>(FR)Early Dev<br>Contrats pour  | La descriptio<br>intions pour la partic<br>t provinciaux<br>velopment Instrume<br>remèdier | Janvier Pay<br>Janvier Pay                                                      | ment for 2017-1                                                                         | 8 Année Scolaire:<br>7 Année Scolaire:<br>882299                                      | 2016-17                          |                                                    |            |                | 124,<br>2,368,<br>- 2,368,696<br>2,388,696 | 670.00<br>696.30<br>5.30<br>5.30 | 10.00      |           | total<br>0,000 f<br>4,670 f<br>2,368,696 :<br>2,493,366 : |

**3.** L'excel : La déclaration sera exportée en fichier Excel, et une fenêtre de confirmation s'ouvrira pour demander si vous voulez *Ouvrir* ou *Enregistrer* le fichier.

| 2                                                                                                    | <u>^</u>                                                                                                    |                   |         |         |           |               |        |
|----------------------------------------------------------------------------------------------------|----------------------------------------------------------------------------------------------------|-------------------|---------|---------|-----------|---------------|--------|
| Ontario                                                                                                    | La déclaration de paiement de transfert SIFE (Pre-Production)                                                                                                    | frymart@gmail.com | english | Accueil | Portail A | lide Se décor | necter |
| Les déclarations Mon accès                                                                                                    |                                                                                                    |                   |         |         |           |               |        |
| es déclarations > La déclaration mensu                                                                                                    | elle sur les avis de palement                                                                                                    |                   |         |         |           |               |        |
| Les déclarations                                                                                                    | La dictaration mensuelle sur les avis de paiement                                                                                                    |                   |         |         |           |               |        |
| > La dictaration mensuelle sur les<br>avis de paiement<br>> Afficher la dictaration des<br>paiements<br>- La dictaration sur le sommaire de<br>paiement cumulatif de l'année<br>- La dictaration de trannée<br>> La dictaration de paiement des<br>subventions différées | Le groupe PF:   CSD Le sous-Groupe PF:  CSE Le mons de paiement Jannier  L'annie de paiement L'annie de paiement L'annie de paiement L'annier Visualiser la déclaration Voir déclaration L'excel |                   |         |         |           |               | (      |
|                                                                                                    | La déclaration mensuelle sur les avis de paiement                                                                                                    |                   |         |         |           |               |        |
|                                                                                                    | Q• Aller Actions •                                                                                                    |                   |         |         |           |               |        |

La capture d'écran ci-dessous présente un exemple de déclaration exportée dans Excel. Les déclarations ne sont pas toujours formatées de façon à ce que le contenu soit entièrement visible dans les cellules d'Excel, mais vous pouvez faire les ajustements nécessaires par la suite.

| E                                      | ⊸ <b>- ر</b> ≁ ق     | <u></u>                 |            |                                |                                   |                        |                       |                    | Monthly | _Remittar    | nce_Advid               | e - Excel             | I                     | 11                          |          |        | В      | ustos, Julian        | ne (CSC)                    | Æ                         | - |
|----------------------------------------|----------------------|-------------------------|------------|--------------------------------|-----------------------------------|------------------------|-----------------------|--------------------|---------|--------------|-------------------------|-----------------------|-----------------------|-----------------------------|----------|--------|--------|----------------------|-----------------------------|---------------------------|---|
| F                                      | ile Home             | Insert                  | Draw       | Page Layout                    | Formulas                          | Data P                 | Review View           | w Smart            | t View  | HP ALM       | Upload /                | \dd-in                | 🛛 Tell m              | e what you w                |          |        |        |                      |                             |                           |   |
| Pas                                    | te                   | Cali<br>ainter <b>B</b> | bri<br>IŲ→ | • 11 • ₽<br>  ⊞ •   <u>ð</u> • | A <sup>*</sup> A <sup>*</sup> ≡ ∃ |                        | ab Wrap<br>► Merge    | Text<br>e & Center | Ger     | • % <b>9</b> | ▼<br>00. 0.⇒<br>0.€ 00. | Çonditic<br>Formattir | onal Form<br>ng • Tab | at as Cell<br>le * Styles * | LINSERT  | Delete | Format | ∑ AutoSu<br>↓ Fill ~ | ım ▼ A<br>Z<br>Sor<br>Filte | t & Find &<br>er * Select | ž |
|                                        | Clipboard            | 5                       |            | Font                           | F5                                | A                      | lignment              |                    | 5       | Number       | F4                      |                       | Styles                |                             |          | Cells  |        |                      | Editing                     |                           |   |
| A1                                     | *                    | + ×                     | ~          | fx                             |                                   |                        |                       |                    |         |              |                         |                       |                       |                             |          |        |        |                      |                             |                           |   |
|                                        |                      | А                       |            |                                |                                   | В                      |                       |                    | С       | D            | 1                       | F                     | G                     | н                           | 1        |        | J      | к                    |                             | L                         | N |
| 2<br>3<br>4<br>5                       | e<br>lin<br>Peel DSB |                         |            |                                | <u>Month</u>                      | ily Remitta<br>January | ance Advic<br>, 2018  | <u>e -</u>         |         |              |                         |                       |                       |                             |          |        |        |                      |                             |                           |   |
| 6                                      |                      | Payment D               | ate        | 40 Jan 40 E                    | 0074 Devet Dee                    | Payment De             | scription             |                    | Doc Id. | Reporting    | y Year SB               | OG Capital            | EPO                   | Others                      | Penal    | ty     |        |                      |                             |                           |   |
| 8                                      |                      |                         |            | 18-Jan-18 E                    | arly Development                  | t Instrument           | s - r-rovinciai/Regio | mai                | 8791    | 7 :          | 2017-18                 |                       | 20,000.0              | 104,670.0                   | 0        | -      |        |                      |                             |                           |   |
| 9                                      |                      |                         |            | 31-Jan-18 R                    | emedy Agreeme                     | nts                    |                       |                    | 8829    | 9 :          | 2016-17                 |                       | 2,368,696.3           | 0                           |          |        |        |                      |                             |                           |   |
| 11                                     |                      |                         |            | Totals:                        |                                   |                        |                       |                    |         |              |                         | 0 0                   | 2,388,696.3           | 0 104,670.0                 | 0        | 0      |        |                      |                             |                           |   |
| 12<br>13<br>14<br>15<br>16<br>17<br>18 |                      |                         |            |                                |                                   |                        |                       |                    |         |              |                         |                       |                       | Grand Total                 | 2,493,36 | 6.30   |        |                      |                             |                           |   |

**4.** La fonction **Actions > Télécharger** vous permet de sélectionner le format de la déclaration à télécharger. Les options offertes dépendront du type de déclaration sélectionné.

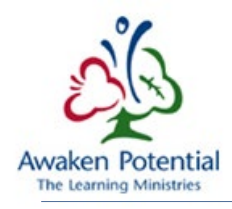

| Ontario                                                                                                    | La déclaration de paiement de transfert SIFE (Pre-Production)                                                                                                    | L to granilcon @ english Accueil Portail Aide Se déconnecter                                                |
|----------------------------------------------------------------------------------------------------|----------------------------------------------------------------------------------------------------|----------------------------------------------------------------------------------------------------|
| Les déclarations Mon accès<br>is déclarations > La déclaration mensu                                                                                                    | k<br>Helfe sur les avis de paiement                                                                                                    | Actions  Sélectionner les colonnes                                                                          |
| Le déclaration<br>» La déclaration messuelle sur les<br>avis de paiement<br>Atticher la déclaration des<br>paiement<br>La déclaration sur le sommaire de<br>paiement camatit de l'année<br>La déclaration détailée sur le<br>paiement Camatid de l'année<br>La déclaration de paiement des<br>subventous différées | La déclaration mensuelle sur les avis de palement Le groupe PT: * OCSD Le sous-Groupe PT: * ORF Le cycle de financement: * ZAnnée Sociaire Le mois de palement Le mois de palement La declaration L'excel | Filtre<br>Les lignes par page<br>Format<br>Retour en arrière<br>Enregistrer la déclaration<br>Réinitialiser |
|                                                                                                    | La déclaration mensuelle sur les avis de palement           Q*         Aller         Actions *                                                                                                    | Aide<br>Télécharger                                                                                         |

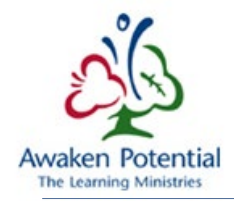

#### PERSONNALISATION ET FILTRES

\*\*\*Remarque : La section Personnalisation et filtre ne s'applique qu'à la fonction « Visualiser la déclaration ».

Les versions PDF et Excel de la déclaration ne tiendront pas compte des options de personnalisation sélectionnées. \*\*\*

La fonction « Visualiser la déclaration » permet à l'utilisateur de modifier, selon ses besoins, la façon dont la déclaration sera présentée. Certaines options de filtre et de personnalisation des déclarations générées sont présentées ci-après.

Pour supprimer un filtre ou un critère de personnalisation, cliquez sur le « X » à côté du filtre ou du critère en question. Pour désactiver un filtre temporairement, décochez la boîte correspondante.

| Q                                     | Aller | Actions • |  |
|---------------------------------------|-------|-----------|--|
| VI e destinataire PT = 'Peel DSB' 🔽 😵 |       |           |  |

Vous pouvez également sélectionner l'option **Réinitialiser** du menu **Actions** pour rétablir les paramètres par défaut.

Les en-têtes de colonne offrent une façon simple de filtrer les résultats affichés.

Les options sont, de gauche à droite : tri par ordre croissant, tri par ordre décroissant, suppression de la colonne et rupture de contrôle.

Double-cliquez pour sélectionner une option dans la liste, comme le montre la capture ci-dessous.

| Le destinataire PT | La date de paiement | La description                                                        | de paiement                          | L'identifiant du document | L'année de déclaration | GD           | PSF        | L'immobilisation | Autres | La pénalité | Le total     |
|--------------------|---------------------|-----------------------------------------------------------------------|--------------------------------------|---------------------------|------------------------|--------------|------------|------------------|--------|-------------|--------------|
| City Of Hamilton   | 02-Mars-2018        |                                                                       | 2                                    | 87724                     | 2018                   | 5,165,991.00 |            |                  |        |             | 5,165,991.00 |
| City Of Hamilton   | 02-Mars-2018        |                                                                       | le                                   | <u>87772</u>              | 2018                   |              | 499,046.00 | -                |        |             | 499,046.00   |
| City Of Hamilton   | 29-Mars-2018        | Programme d'immobilisations comm<br>PSF-Subv de base-avance mensuelle | unautaires petite enf et garde d'enf | 90549                     | 2018                   |              | -          | 1,020,000.00     | -      |             | 1,020,000.00 |
|                    |                     |                                                                       |                                      |                           |                        | 5,165,991.00 | 499,046.00 | 1,020,000.00     |        |             | 6,685,037.00 |

Le **menu déroulant de la loupe** permet de préciser dans quelle colonne faire la recherche. Par défaut, le système effectue la recherche dans toutes les colonnes de la déclaration.

| Q.+                                                     | Aller               | Actions *                               |                           |                        |            |            |                  |        |             |             |
|---------------------------------------------------------|---------------------|-----------------------------------------|---------------------------|------------------------|------------|------------|------------------|--------|-------------|-------------|
| All Columns                                             |                     |                                         |                           |                        |            |            |                  |        |             |             |
| 1 Le destinataire PT                                    |                     |                                         |                           |                        |            |            |                  |        |             |             |
| La date de palement                                     | La date de paiement | La description de paiement              | L'identifiant du document | L'année de déclaration | GD         | PSF        | L'immobilisation | Autres | La pénalité | Le total    |
| La description de paiement<br>L'identifiant du document | 02-Mars-2018        | SG-Subv de base-avance mensuelle        | 87720                     | 2018                   | 415,156.00 |            |                  |        | 87          | 415,156.00  |
| L'année de déclaration<br>GD                            | 02-Mars-2018        | PSF-Subv de base-avance mensuelle       | 87768                     | 2018                   | 2          | 91,702.00  | 4                | -      |             | 91,702.00   |
| PSF                                                     | 02-Mars-2018        | SG-Subv de base-avance mensuelle        | 87721                     | 2018                   | 957,022.00 |            |                  |        |             | 957,022.00  |
| L'immobilisation                                        | 02-Mars-2018        | PSF-Subv de base-avance mensuelle       | 87769                     | 2018                   |            | 171,701.00 |                  |        |             | 171,701.00  |
| Autres<br>La pénalité                                   | 02-Mars-2018        | SG_Retenue des avances / rétablissement | 87831                     | 2017                   | ÷          | -          | -                |        | 945,629.00  | 945,629.00  |
| Le total                                                | 02-Mars-2018        | SG-Subv de base-avance mensuelle        | 87722                     | 2018                   | 850,651.00 |            | -                | -      |             | 850,651.00  |
| City Of Comwall                                         | 02-Mars-2018        | PSF-Subv de base-avance mensuelle       | 87770                     | 2018                   | -          | 138,921.00 |                  |        |             | 138,921.00  |
| City Of Cornwall                                        | 02-Mars-2018        | SG_Retenue des avances / rétablissement | 87832                     | 2017                   |            |            |                  |        | -425,326.00 | -425,326.00 |

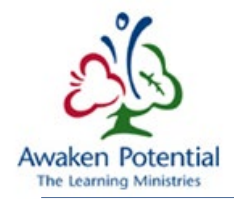

Tapez le texte dans la **barre de recherche**, puis cliquez sur **Aller**. Les résultats de la recherche s'afficheront comme suit : *'[colonne] contains [texte]'*.

| Q.                                            | Aller Actions •     |                                      |                           |                        |    |            |                  |        |             |            |
|-----------------------------------------------|---------------------|--------------------------------------|---------------------------|------------------------|----|------------|------------------|--------|-------------|------------|
| 🕅 Row text contains 'psf' 🐱 😵                 |                     |                                      |                           |                        |    |            |                  |        |             |            |
| - 50 de 50                                    |                     |                                      |                           |                        |    |            |                  |        |             |            |
| Le destinataire PT                            | La date de paiement | La description de paiement           | L'identifiant du document | L'année de déclaration | GD | PSF        | L'immobilisation | Autres | La pénalité | Le total   |
| Algoma District Services Administration Board | 02-Mars-2018        | PSF-Subv de base-avance<br>mensuelle | 87768                     | 2018                   |    | 91,702.00  |                  |        |             | 91,702.00  |
| City Of Brantford                             | 02-Mars-2018        | PSF-Subv de base-avance<br>mensuelle | 87769                     | 2018                   | -  | 171,701.00 | -                |        | -           | 171,701.00 |

L'option **Filtre** du menu **Actions** permet de filtrer les résultats contenus dans les colonnes et les lignes qui sont affichées.

| Le mois de paiement Mars        | L'année de paieme   | Le destinataire PT:       |
|---------------------------------|---------------------|---------------------------|
| Visualiser la déclaration       | Voir déclaration L' | excel                     |
| a déclaration mensuelle sur les | avis de paiement    | Actions *                 |
|                                 | Allel               | Sélectionner les colonnes |
| - 100 de 132 🔊                  |                     |                           |

Pour faire afficher la liste des valeurs du champ Expression, qui varie en fonction des colonnes ou des lignes sélectionnées, utilisez la flèche vers le bas. Vous pourrez ensuite faire votre sélection

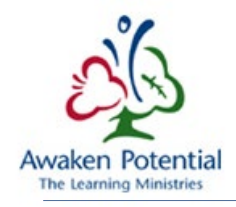

#### Filtre

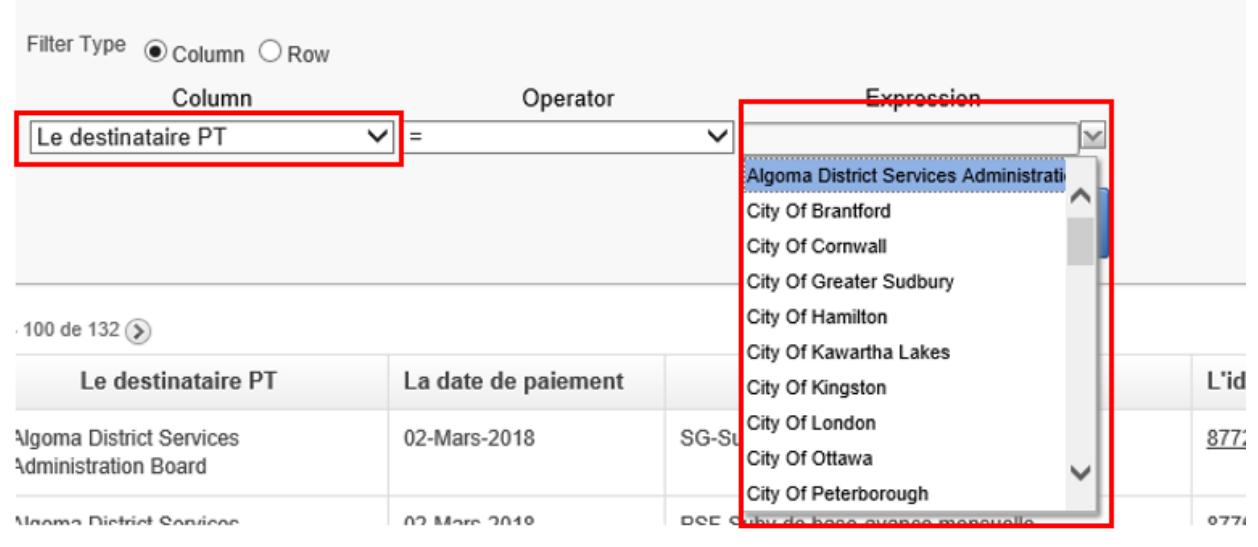

L'option Sélectionner les colonnes du menu Actions permet de choisir les colonnes à faire afficher.

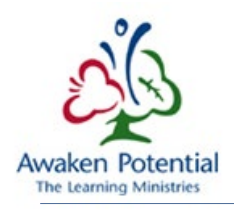

| Les déclarations                                                                                                    | La déclaration de paiement annuel                                                                                                    |  |
|----------------------------------------------------------------------------------------------------|----------------------------------------------------------------------------------------------------|--|
| <ul> <li>La déclaration mensuelle sur les<br/>avis de paiement</li> <li>Afficher la déclaration des<br/>paiements</li> </ul>                                                                                                    | Le groupe PT: *   CSD Le sous-Groupe PT: *  Tout Le cycle de financement: *  Année Scolaire  SBE  APÉ                                                                                                    |  |
| <ul> <li>La déclaration sur le sommaire de<br/>paiement cumulatif de l'année</li> <li>La déclaration détaillée sur le<br/>paiement cumulatif de l'année</li> <li>La déclaration de paiement des<br/>subventions différées</li> </ul> | L'année de paiement: *       2018-19<br>2017-18<br>2016-17<br>2015-16<br>2014-17<br>2015-16<br>2013-14       Déclaration de:       Févr. 2019<br>Janv. 2019<br>Déc. 2018<br>Oct. 2018<br>Sept. 2018       Le destinataire PT:       Peel DSB         Visualiser la déclaration       Voir déclaration       L'excel |  |
|                                                                                                    | Q- Aller Actions -                                                                                                    |  |
|                                                                                                    | 1 18 de 18                                                                                                    |  |
| Q<br>Sélectionner les colo                                                                                                    | Aller Actions •                                                                                                    |  |
| Do N                                                                                                    | lot Display Display in Report                                                                                                    |  |
| Mois<br>L'année                                                                                                    | <ul> <li>Le nom complet du destinataire</li> <li>La date de paiement</li> <li>La description de paiement</li> <li>L'identifiant du document</li> <li>L'année de déclaration</li> <li>SFCSD</li> <li>L'immobilisation</li> <li>APÉ</li> <li>Autres</li> <li>La pénalité</li> </ul>                                   |  |
|                                                                                                    | Cancel Appliquer                                                                                                    |  |

Le système permet aussi d'enregistrer les résultats de recherche. Vous pouvez le faire avant ou après avoir lancé la recherche.

Actions > Enregistrer la déclaration > Le nom / La description > Appliquer

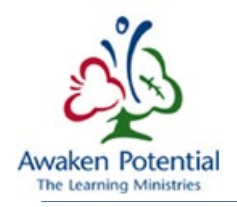

| Sálectionner les colonnes     | Le nom Peel DSB                |                     |                                   |
|-------------------------------|--------------------------------|---------------------|-----------------------------------|
| Filtre<br>Les lignes par page | La description                 | Cancel              | diquer                            |
| Retour en arrière             | - 18 de 18                     |                     |                                   |
| Conscietror In declaration    | Le nom complet du destinataire | La date de paiement | La description de                 |
| Réinitialiser                 | Peel DSB                       | 20-Sept-2018        | FR Cash Manageme<br>Grant Payment |
| Nide                          | Peel DSB                       | 20-Sept-2018        | Subvention de base<br>mensuelle   |
| /élécharger                   | Peel DSB                       | 20-Sept-2018        | Subvention de base                |

Vous pouvez consulter la déclaration privée (private) ainsi générée tout en continuant à utiliser l'application.

| e groupe PT: • • CSD Le sous-Groo                                                         | upe PT: *      Tout     SBE     APÉ                                            | Le cycle de financement: *                                              | Année Scolaire |                          |
|-------------------------------------------------------------------------------------------|--------------------------------------------------------------------------------|-------------------------------------------------------------------------|----------------|--------------------------|
| L'année de paiement: * 2018-19 1<br>2017-18<br>2016-17<br>2015-16<br>2014-15<br>2013-14 + | éclaration de:<br>Avr. 20<br>Mars 2<br>Janv. 2<br>Janv. 2<br>Déc. 2<br>Nov. 20 | Le destinataire PT:<br>19 10<br>19 019 019 019 019 019 018 10<br>018 10 | Peel DSB       | * (8)<br>> ><br>< <<br>* |
| Visualiser la déclaration Voir décla                                                      | tration L'excel                                                                |                                                                         |                |                          |
| 0-                                                                                        | Aller Repo                                                                     | rts 1. Peel DSB •                                                       | Actions +      |                          |
| 4.                                                                                        |                                                                                | Default                                                                 |                |                          |
| 4.                                                                                        |                                                                                | 1 Drimany Depart                                                        |                |                          |

Vous pouvez passer de la déclaration primaire (*Primary report*) à la déclaration enregistrée tout en effectuant des actions différentes pour chacune.

L'option **Aide** du menu **Actions** permet de faire afficher une description des fonctions de la barre de recherche et du menu Actions dans une fenêtre contextuelle.

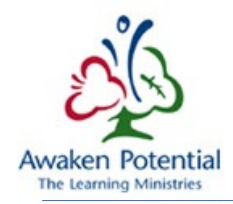

| Q                  |                     | Aller                               | Actions +                                   |                 |                          |
|--------------------|---------------------|-------------------------------------|---------------------------------------------|-----------------|--------------------------|
| - 3 de 3           |                     |                                     | Sélectionner les colonnes                   |                 |                          |
| Le destinataire PT | La date de paiement |                                     | Filtre                                      |                 | L'identifiant du documen |
| Peel DSB           | 18-Janv-2018        | E0071-Subventi<br>- régionaux et pr | Les lignes par page<br>Format               | ent des parents | <u>88006</u>             |
| Peel DSB           | 18-Janv-2018        | (FR)Early Devel                     | Retour en arrière                           |                 | <u>87917</u>             |
| Peel DSB           | 31-Janv-2018        | Contrats pour re                    | Enregistrer la déclaration<br>Réinitialiser |                 | 88299                    |
| - 3 de 3           |                     |                                     | Aide                                        |                 |                          |
|                    |                     |                                     | Télécharger                                 |                 |                          |

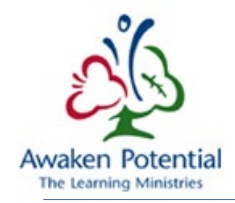

#### DOCUMENT DE DÉCLARATION

Les cinq types de déclarations contiennent la colonne **L'identifiant du document**, qui permet à l'utilisateur de « Visualiser la déclaration ».

Pour chercher une déclaration en particulier, sélectionnez l'option « Voir déclaration ». Ce type de déclaration contient le champ « L'identifiant du document ». Si un identifiant de document est entré, tous les autres critères ne seront pas pris en compte (bien que les champs obligatoires doivent être remplis).

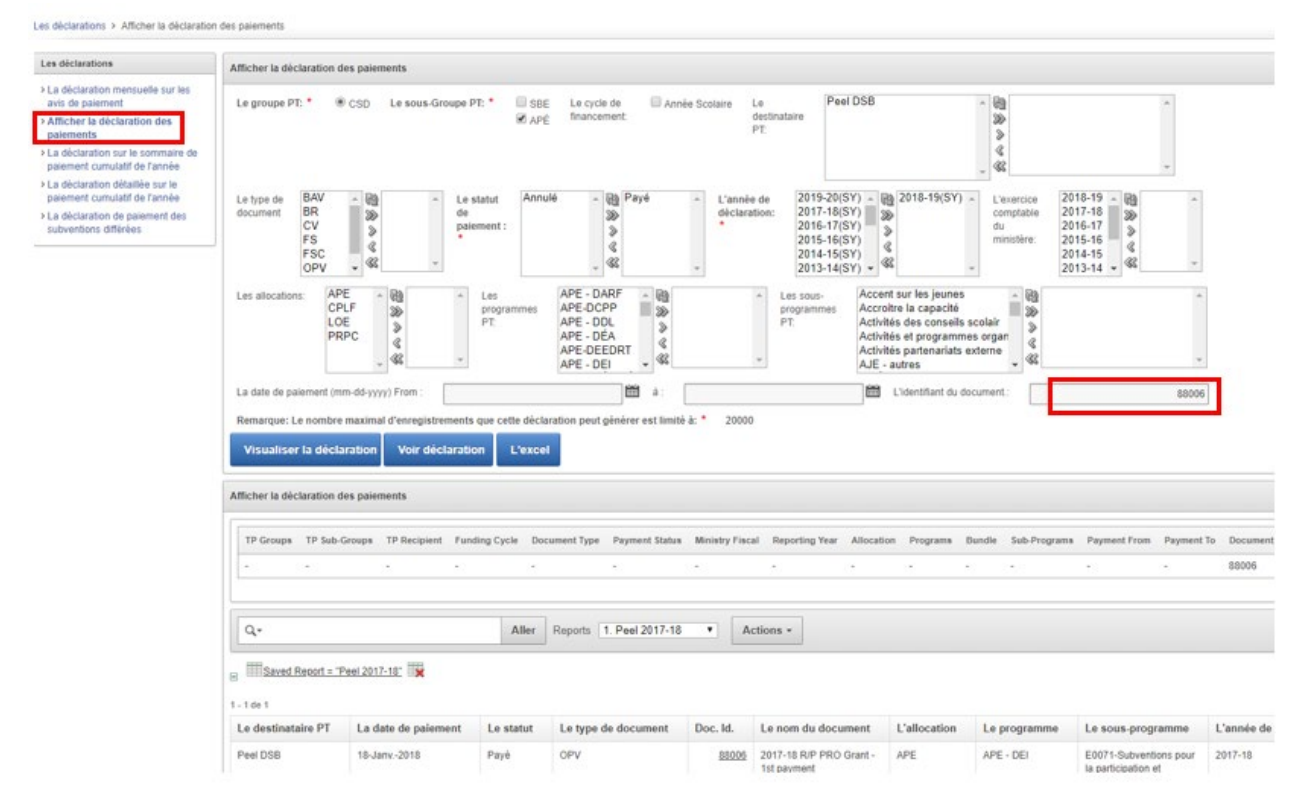

La colonne **L'identifiant du document** contient un hyperlien permettant de faire afficher le document. Vous n'avez qu'à cliquer sur l'identifiant ou à cliquer avec le bouton droit de la souris pour faire afficher la page « L'en-tête du document ».

| Les déclarations                                                                                                    | Mon accès                                                              |                               |                                           |                                                                                                    |                                                                                 |                        |        |                  |              |            |             |              |
|----------------------------------------------------------------------------------------------------|------------------------------------------------------------------------|-------------------------------|-------------------------------------------|----------------------------------------------------------------------------------------------------|---------------------------------------------------------------------------------|------------------------|--------|------------------|--------------|------------|-------------|--------------|
| is déclarations > La déc                                                                                                    | claration mensu                                                        | elle sur les avis de palement |                                           |                                                                                                    |                                                                                 |                        |        |                  |              |            |             |              |
| Les déclarations                                                                                                    |                                                                        | La déclaration mensuel        | le sur les avis de palement               |                                                                                                    |                                                                                 |                        |        |                  |              |            |             |              |
| <ul> <li>La déclaration mensu<br/>avis de paiement</li> <li>Afficher la déclaration or<br/>paiements</li> <li>La déclaration sur le so<br/>paiement cumulatif de l</li> <li>La déclaration détaitée<br/>paiement cumulatif de l</li> <li>La déclaration défaitée</li> </ul> | des<br>des<br>ommaire de<br>l'année<br>e sur le<br>l'année<br>ment des | Le groupe PT: * 6             | CSD Le sous-Groupe P<br>Janvier • L'année | n: * Ø APÉ Lecycle de Binancement: * Ø Année Scolar<br>■ 86E<br>40 paiement.<br>1010<br>1010<br>100 | 9<br>()<br>()<br>()<br>()<br>()<br>()<br>()<br>()<br>()<br>()<br>()<br>()<br>() | *                      |        |                  |              |            |             |              |
|                                                                                                    |                                                                        | La déclaration mensuel        | le sur les avis de palement               |                                                                                                    |                                                                                 |                        |        |                  |              |            |             |              |
|                                                                                                    |                                                                        | Q.                            |                                           | Aller Actions -                                                                                                    |                                                                                 |                        |        |                  |              |            |             |              |
|                                                                                                    |                                                                        | 1 - 3 de 3                    |                                           |                                                                                                    |                                                                                 |                        |        |                  |              |            |             |              |
|                                                                                                    |                                                                        | Le destinataire PT            | La date de paiement                       | La description de paiement                                                                                                    | L'identifiant du document                                                       | L'année de déclaration | SFC SD | L'immobilisation | APÉ          | Autres     | La pénalité | Le total     |
|                                                                                                    |                                                                        | Peel DSB                      | 18-Janv-2018                              | E0071-Subventions pour la participation et l¿engagement des parents<br>- régionaux et provinciaux                                                                                                    | 88005                                                                           | 2017-18                |        |                  | 20,000.00    | 3.5        |             | 20,000.00    |
|                                                                                                    |                                                                        | Peel DSB                      | 18-Jany-2018                              | (FR)Early Development Instrument                                                                                                    | 87917                                                                           | 2017-18                |        |                  |              | 104,670.00 | -           | 104,670.00   |
|                                                                                                    |                                                                        | Peel DSB                      | 31-Janv-2018                              | Contrats pour remédier                                                                                                    | 88299                                                                           | 2016-17                |        |                  | 2,368,696.30 |            |             | 2,368,696.30 |
|                                                                                                    |                                                                        |                               |                                           |                                                                                                    |                                                                                 |                        |        |                  |              |            |             |              |

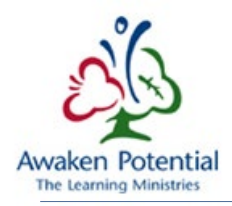

| Les déclarations                                                 | I fan tûte die de someet                              |                                                                                      |                        |                   |
|------------------------------------------------------------------|-------------------------------------------------------|--------------------------------------------------------------------------------------|------------------------|-------------------|
| La déclaration mensuelle sur les<br>avis de paiement             |                                                       | Annuer                                                                               | Voir declaration       |                   |
| Afficher la déclaration des<br>paiements                         | Le groupe PT *                                        | CSD                                                                                  | Le sous-Groupe PT: *   | APÉ               |
| La déclaration sur le sommaire de                                | Le numéro du destinataire *                           | B66125                                                                               | e numèro du document * | 88006             |
| paiement cumulatif de l'année                                    | Le destinataire *                                     | Peel DSB                                                                             | Le type de document *  | OPV               |
| La déclaration détaillée sur le<br>paiement cumulatif de l'année | Le cycle de financement *                             | Année Scolaire                                                                       | Le statut *            | Payé integralemen |
| La déclaration de paiement des<br>subventions différées          | L'année de déclaration *                              | 2017-18                                                                              |                        |                   |
|                                                                  | Le nom du document *                                  | 2017-18 R/P PRO Grant - 1st payment                                                  | Le compte bancaire *   | Main a/c          |
|                                                                  | L'allocation *                                        | EPO - Autres programmes éducation (APE)                                              |                        |                   |
|                                                                  | Le programme *                                        | EPO - IEB - APE - Direction de l'éducation inclusive                                 | Le montant total *     | \$20,000.00       |
|                                                                  | Le sous-programme *                                   | E0071-Subventions pour la participation et l¿engagement des parents - régionaux et p | rovinciaux             |                   |
|                                                                  | Paquet                                                |                                                                                      |                        |                   |
|                                                                  | Les commentaires: *<br>2017-18 R/P PRO Grant - 1st pa | wment - Batch 1                                                                      |                        |                   |

#### Cette page présente les renseignements sur le document.

Cliquez sur le bouton « Voir déclaration » pour générer une version en format PDF de la déclaration.

|                                                   |                                                                                                |                         | h              | ittps://intra.stage.efis/ | fma.csc.gov.on.ca/    | pex/f?p=310:NLS_R           | EPORT_PAGE:335791 | 16408244:::                |                                |                                                                  |
|---------------------------------------------------|------------------------------------------------------------------------------------------------|-------------------------|----------------|---------------------------|-----------------------|-----------------------------|-------------------|----------------------------|--------------------------------|------------------------------------------------------------------|
|                                                   |                                                                                                |                         |                |                           | K                     |                             |                   |                            |                                |                                                                  |
| n-tête du document                                | Annuler                                                                                        | bir déclaration         |                |                           | UP Ontar              | io                          |                   | Autre bon d                | e paiement                     |                                                                  |
| groupe PT *                                       | CSD                                                                                            | Le sous-Groupe PT: *    | APÉ            |                           | Restantia M. R. J.    |                             |                   | August 88,000              | Aug August 10, 107             | Ando De Pressanante Innio Factore                                |
| numéro du destinataire *                          | B66125                                                                                         | Le numéro du document * | 88006          |                           | Create Devoire Mich   |                             |                   | unsupe P1: CoD             | adda-oroupe Prickers           | Giore de Proancement, Année Scourre                              |
| destinataire *                                    | Peel DSB                                                                                       | Le type de document *   | OPV            |                           | Comple dericare, inst | 6                           |                   |                            |                                |                                                                  |
| cycle de financement *                            | Année Scolaire                                                                                 | Le statut *             | Payé integrale |                           | Doc ld: 88006         |                             |                   | Nom du Document: 2017-     | 18 RIP PRO Grant - 1st payment |                                                                  |
| année de déclaration *                            | 2017-18                                                                                        |                         |                |                           | Type de Doc: OPV      |                             |                   | Statut: Payé integralement |                                | Année De Déclaration: 2017-18                                    |
| nom du document *                                 | 2017-18 R/P PRO Grant - 1st payment                                                            | Le compte bancaire *    | Main a/c       |                           | Allocation: APE       | Program                     | NK: APE - DEI     | Paquet:                    |                                | Sous Programme: E3071-Subventions pour la participation et       |
| allocation *                                      | EPO - Autres programmes éducation (APE)                                                        |                         |                |                           |                       |                             |                   |                            |                                | l <sub>e</sub> ergagement des parents - régionaux et provinciaux |
| programme *                                       | EPO - IEB - APE - Direction de l'éducation inclusive                                           | Le montant total *      | \$20,000.00    |                           | Wontant Total:        | \$ 20,000.00                |                   |                            |                                |                                                                  |
| sous-programme *                                  | E0071-Subventions pour la participation et l¿engagement des parents - régionaux et provinciaux | t.                      |                |                           | Remarques: 2017-18 R/ | PRO Grant + 1st payment + 8 | aich 1            |                            |                                |                                                                  |
| iquet                                             |                                                                                                |                         |                |                           |                       |                             |                   |                            |                                |                                                                  |
| s commentaires: *<br>17-18 R/P PRO Grant - 1st pa | syment - Batch 1                                                                               |                         |                |                           |                       |                             |                   |                            |                                |                                                                  |
|                                                   |                                                                                                |                         |                |                           | Palements pour ce D   | cument                      |                   |                            |                                | 1                                                                |
|                                                   |                                                                                                |                         |                |                           | # de Paiement         | Statut                      | Nortart           | Date de Palement           | Documents PEN Affectés         |                                                                  |
|                                                   |                                                                                                |                         |                |                           | 139698                | Payé<br>Totak               | 20,000.00         | 18-Jani-2018               |                                |                                                                  |

Pour les documents de type BR, FS ou FSC, cliquez sur le lien sous « La section du document » et ainsi faire afficher les renseignements concernant cette section.

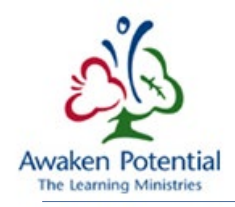

| L'en-tête du document                                 |          |                |                    |                                | Annuler Vo         | ir déclaration   |                    |
|-------------------------------------------------------|----------|----------------|--------------------|--------------------------------|--------------------|------------------|--------------------|
| Le groupe PT *                                        | PE -     | Petite enfance |                    | Le sous-Groupe PT: *           | GD - Garde d'e     | enfants          |                    |
| Le numéro du destinataire *                           | M900     | 003            |                    | Le nom du modèle de document   | t* BR 2017-18 R    | E Calendar       |                    |
| Le destinataire *                                     | Algoi    | ma DSAB        |                    | Le numéro du document *        | 88195              |                  |                    |
| Le cycle de financement *                             | Anné     | e Civile       |                    | Le type de document *          | BR                 |                  |                    |
| L'année de déclaration *                              | 2017     |                |                    | Le statut *                    | Payé integrale     | ment             |                    |
| Le compte bancaire *                                  | Main     | a/c            |                    | Est rétabli *                  | Non                |                  |                    |
| Le nom du document *                                  | 2017     | Estimates Bas  | e – CC Operating   | 3                              |                    |                  |                    |
| Le calendrier de paiement *                           | 2017     | EYD Calenda    | r (Jan-Dec)        |                                |                    |                  |                    |
| Les commentaires:<br>Preliminary Child Care funding b | ase for  | grant advance  | s pending Ministry | y review.                      |                    |                  |                    |
| La section du document                                |          |                |                    |                                |                    |                  |                    |
| Le nom de la section modèle                           | <u>#</u> | L'allocation   | Le programme       | Le sous-programme              | Le statut          | Le montant total | Le montant payable |
| BR 2017-18 RE Calendar / CC                           | 1        | CCF            | GJE-PAGJE          | SG-Subv de base-avance mensuel | Payé integralement | \$5,030,054.00   | \$0.00             |
| Le total du document                                  |          |                |                    |                                |                    | \$5,030,054.00   | \$0.00             |

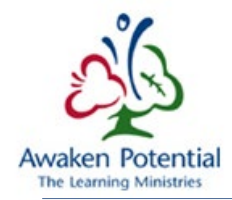

Page sur la section

| 0     |                             |                       |                                   |                                            |                  |                |             |
|-------|-----------------------------|-----------------------|-----------------------------------|--------------------------------------------|------------------|----------------|-------------|
| en-tê | te de la section            |                       |                                   |                                            |                  |                |             |
|       | Le destinataire *           | Algoma DSAB           | Le code d'allocation *            | CCF                                        |                  |                |             |
| L'id  | entifiant du document *     | 88195                 | Le programme *                    | GJE-PAGJE                                  |                  |                |             |
|       | Le type de document *       | BR                    | Le sous-programme *               | SG-Subv de base-avance mensuelle           |                  |                |             |
|       |                             |                       |                                   |                                            |                  |                |             |
| ) Le  | s articles de la section    |                       |                                   |                                            |                  |                |             |
|       | La description de l'article |                       |                                   |                                            | Soumis/Précédent | Révu           | L'écart     |
| 1     | Ressources pour besoins     | s particuliers        |                                   |                                            | \$156,423.00     | \$156,423.00   | \$0.00      |
| 2     | Renforcement de l'expert    | tise                  |                                   |                                            | \$13,473.00      | \$13,473.00    | \$0.00      |
| 3     | Petites installations de di | stribution d'eau      |                                   |                                            | \$3,352.00       | \$3,352.00     | \$0.00      |
| 4     | Remboursement pour TN       | NÉM                   |                                   |                                            | \$88,828.00      | \$88,828.00    | \$0.00      |
| 5     | Administration              |                       |                                   |                                            | \$196,530.00     | \$196,530.00   | \$0.00      |
| 6     | Autres secteurs d'exploita  | ation, moins ceux     | à flexibilité limitée             |                                            | \$3,445,415.00   | \$3,445,415.00 | \$0.00      |
| 7     | Augmentation salariale      |                       |                                   |                                            | \$319,643.00     | \$319,643.00   | \$0.00      |
| 8     | Administration de l'augm    | entation salariale    |                                   |                                            | \$28,600.00      | \$28,600.00    | \$0.00      |
| 9     | Ajustement pour surplus     | de dépenses adm       | ninistratives                     |                                            | \$0.00           | \$0.00         | \$0.00      |
| 10    | Ajustement pour objectifs   | s manqués             |                                   |                                            | \$0.00           | \$0.00         | \$0.00      |
| 11    | Rajustement du ministère    | e pour les secteur    | s d'exploitation (pour l'entrée   | du ministère seulement)                    | \$0.00           | \$87,719.00    | \$87,719.00 |
| 12    | Ressources pour besoins     | s particuliers - plar | n d'expansion                     |                                            | \$0.00           | \$0.00         | \$0.00      |
| 13    | Administration - plan d'ex  | pansion               |                                   |                                            | \$0.00           | \$0.00         | \$0.00      |
| 14    | Autres secteurs d'exploita  | ation, moins ceux     | à flexibilité limitée - plan d'ex | pansion                                    | \$0.00           | \$0.00         | \$0.00      |
| 15    | Renforcement de l'expert    | tise - plan d'expan   | ision                             |                                            | \$0.00           | \$0.00         | \$0.00      |
| 16    | Ajustement pour objectifs   | s manqués - plan      | d'expansion                       |                                            | \$0.00           | \$0.00         | \$0.00      |
| 17    | Rajustement du ministère    | e pour les secteur    | s d'exploitation (pour l'entrée   | du ministère seulement) - plan d'expansion | \$0.00           | \$0.00         | \$0.00      |
| 18    | Autres secteurs d'exploita  | ation, moins ceux     | à flexibilité limitée - plan d'ex | xpansion - Montant engagé reporté          | \$423,073.00     | \$423,073.00   | \$0.00      |
| 19    | Renforcement de l'expert    | tise - plan d'expan   | nsion - Montant engagé repor      | té                                         | \$1,528.00       | \$1,528.00     | \$0.00      |
| 20    | Ressources pour besoins     | s particuliers - AG   | JE                                |                                            | \$7,256.00       | \$7,256.00     | \$0.00      |
| 21    | Administration - AGJE       |                       |                                   |                                            | \$17,698.00      | \$17,698.00    | \$0.00      |
| 22    | Projets d'immobilisations   | communautaires        | - AGJE                            |                                            | \$0.00           | \$0.00         | \$0.00      |
| 23    | Autres secteurs d'exploita  | ation, moins ceux     | à flexibilité limitée - AGJE      |                                            | \$112,026.00     | \$112,026.00   | \$0.00      |
| 4     | Renforcement de l'experti   | se - AGJE             |                                   |                                            | \$40,000.00      | \$40,000.00    | \$0.00      |
| 5     | Ajustement pour objectifs   | manqués - AGJE        |                                   |                                            | \$0.00           | \$0.00         | \$0.00      |
| 6     | Rajustement du ministère    | pour les secteurs     | s d'exploitation (pour l'entrée   | du ministère seulement) - AGJE             | \$0.00           | \$0.00         | \$0.00      |
| 7     | Projets d'immobilisations   | communautaires ·      | - AGJE - Montant engagé rep       | porté                                      |                  |                |             |
| 28    | Autres secteurs d'exploita  | tion, moins ceux a    | à flexibilité limitée - AGJE - N  | Nontant engagé reporté                     | \$88,490.00      | \$88,490.00    | \$0.00      |
| 29    | Renforcement de l'experti   | se - AGJE - Mont      | tant engagé reporté               |                                            | \$0.00           | \$0.00         | \$0.00      |
| otal  |                             |                       |                                   |                                            |                  |                |             |
|       | La description de l'article |                       |                                   |                                            | Soumis/Précédent | Révu           | L'écart     |
| 20    | Montant total du naieme     | ent PT                |                                   |                                            | \$4 942 335 00   | \$5.030.054.00 | \$87 719 00 |

1 - 30